# **Fitness Center e-Booking System Navigation Guide**

Dear Valued Member,

We are excited to introduce our new e-Booking system designed to enhance your experience at our fitness center. Below is a navigation guide to help you get started:

# **Getting Started**

- Visit our website at <u>www.fitnesscenter.com</u>
- Click on the "Member Login" button located at the top right corner.
- Enter your username and password to access your account.

#### **Booking Classes**

- 1. Navigate to the "Classes" tab in the main menu.
- 2. Select your preferred class type and schedule.
- 3. Click on "Book Now" and confirm your reservation.

## **Managing Your Bookings**

To manage your bookings, go to the "My Bookings" section where you can:

- View upcoming classes
- Cancel reservations
- Change your class schedule

## Support

If you have any questions or need assistance, please contact our support team at <a href="mailto:support@fitnesscenter.com">support@fitnesscenter.com</a>.

Thank you for choosing our fitness center. We look forward to seeing you at your next class!

Sincerely, The Fitness Center Team